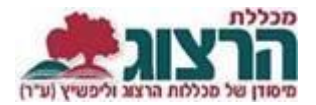

## <u>הוראות להפקת אישור לימודים בפורטל הסטודנט:</u>

היכנסו לאתר מכללת הרצוג,

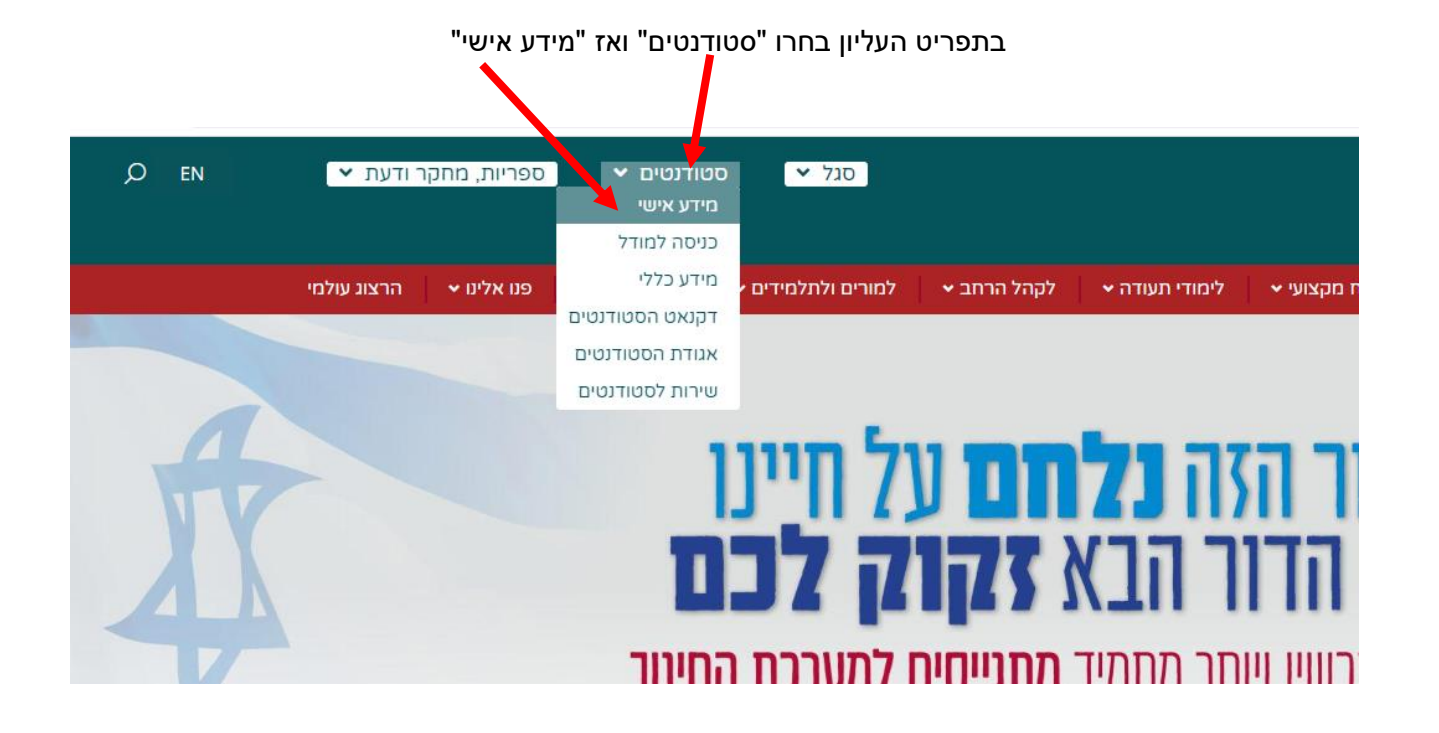

| קלידו את שם המשתמש והסיסמה שלכם              |
|----------------------------------------------|
| ום אין לכם סיסמה או שהיא השתנתה              |
| רו סיסמה חדשה ע"פ ההנחיות המצורפות בקישור זה |

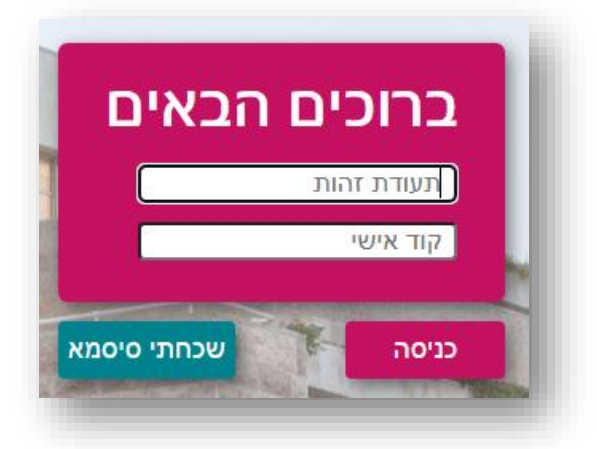

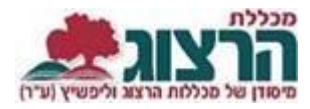

| *          | דף הבית         | <u>הדרכות על פורטל הסטודנט לחצו כאן</u> |
|------------|-----------------|-----------------------------------------|
| *          | ציונים          | <u>כתמיכה טכנית לחצו כאן</u><br>ע       |
|            | תשלומים         | ~                                       |
| Ø          | לוח בחינות      |                                         |
|            | מערכת שעות      |                                         |
|            | רישום לקורסים   |                                         |
|            | השיעורים שלי    | ~                                       |
| 1          | אפשרויות נוספות | ÷                                       |
| $\searrow$ | הודעות          |                                         |
| 8          | עדכון פרטים     |                                         |
|            | קישורים נבחרים  |                                         |
|            |                 |                                         |

באזור האישי בתפריט, יש לבחור אפשרויות נוספות:

לאחר מכן, יש לבחור 'אישורים'

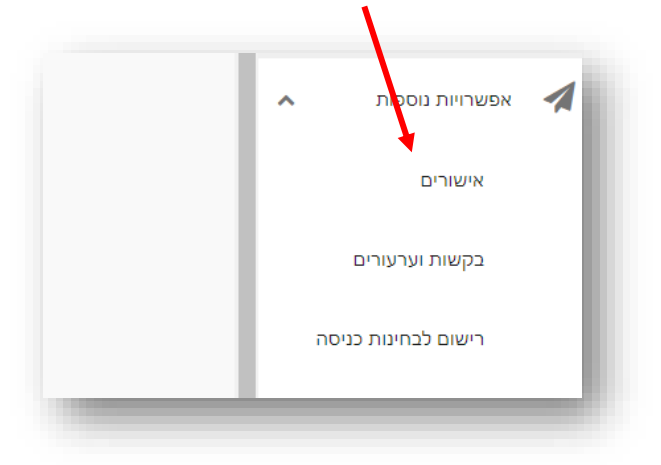

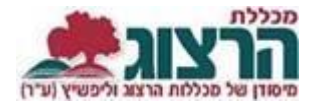

. יופיעו לך האישורים שניתן להפיק

אם לא מופיע בכלל אישור, סימן שיש לך חוב שכר לימוד, ואין לך זכאות להפיק אישור. נא לפנות למדור שכר לימוד בקמפוס שלך כדי להסדיר את התשלום.

לחיצה על האישור תפיק אותו. האישור יופיע לך כקובץ ב'הורדות' במחשב שלך.

| אם לא מופיעה כאן אפשרות להפקת אישור לימודים, יש לך חוב כספי למכללה.<br>נא לפנות למדור שכר לימוד להסדיר את החוב. | l |
|----------------------------------------------------------------------------------------------------|---|
| במסלול קורסים שונים - תשפד                                                                                      | 1 |
| תשפד- אישור לימודים<br>להפקה<br>בפורטל-תשפד                                                                     | I |
|                                                                                                    | ď |

נתקלתם בבעיה? <u>פתחו קריאה לתמיכה</u>